# Georgia Regents Medical Center Employee Self Service

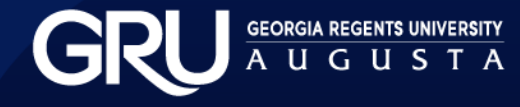

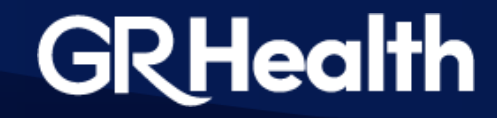

#### GRHealth GEORGIA REGENTS MEDICAL CENTER

| Customer ID: | 2484      |
|--------------|-----------|
| Employee ID: |           |
| Password:    |           |
|              | <i>11</i> |

🔿 login

Your Employee ID can be found on the back of your GHS Health System issued employee badge. Add a leading 0 if it is less than 6 characters. For example, if your Employee ID is 01234, you would enter 001234.

For First-Time Users: Your Password is the last four digits of your Social Security # followed by the 4 digit year of your birth. For example, if your SS# ends in 5678 and you were born in 1965, you would enter 56781965.

For Previous Users: Please use the same password that you have been using to date.

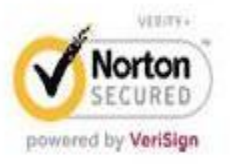

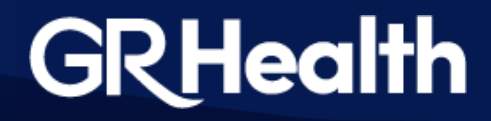

#### **Employee Self-Service**

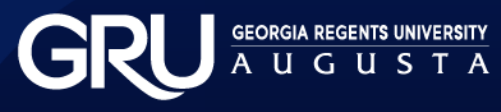

| ikHealth 👔                                 | Employee Contact - Validation   |                                           | Donna C Fields           |
|--------------------------------------------|---------------------------------|-------------------------------------------|--------------------------|
| GEORGIA REGENTS MEDICAL CENTER<br>Personal | Please confirm that your home a | and work location information is correct  | t, if not please update. |
| Personal Data                              | Click on Update to apply change | s or to verify current information. Click | on Ok to continue.       |
| Address Information                        | -                               |                                           |                          |
| E-Mail Address                             |                                 |                                           |                          |
| Dependents                                 | Home Mailing Address            |                                           | S update                 |
| Education                                  | Effective Date:                 | 03/15/2005                                |                          |
| mergency Contacts                          |                                 |                                           |                          |
| Change Password                            | Address:                        |                                           |                          |
| lob Reviews                                |                                 | North Augusta, SC 29841                   |                          |
| alary History                              | Phone Number:                   | 803-                                      |                          |
| kills Information                          | Cell Phone Number:              | 706                                       |                          |
| ertifications                              | Cerrenone Number.               | 100-                                      |                          |
| nployee Files                              |                                 |                                           |                          |
| raining Classes                            |                                 |                                           |                          |
| Fraining Enrollment                        | Work Location                   |                                           | S update                 |
| lork Address                               | Effective Date:                 | 08/03/2011                                |                          |
| Payroll                                    | Building Code:                  | HS                                        |                          |
| V-4                                        | Room Number:                    | 1103                                      |                          |
| Paid Time Off                              | Phone Number:                   | 706-721-0697                              |                          |
| Time Off Request                           | Coll Discount of the second     |                                           |                          |
| Paycheck Information                       | Cell Phone Number:              |                                           |                          |
| Paycheck Calculator                        | Work Email Address:             | dfields@gru.edu                           |                          |
| W-2 History                                |                                 |                                           |                          |
| Voluntary Deduction(s)                     | 1                               |                                           |                          |

To update your home mailing address, click on "update"

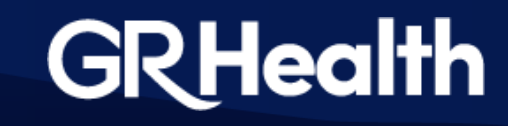

• This takes you to the home address screen. You can "update" your address if it is incorrect, or "add" your address if blank.

| Address Information | n                       | Donna C Fields |
|---------------------|-------------------------|----------------|
| Mailing (Current):  |                         | O update       |
| Effective Date:     | 03/15/2005              |                |
|                     | North Augusta, SC 29841 |                |
|                     | USA                     |                |
| Phone Number:       | 803-                    |                |
| Cell Phone Number:  | 706-                    |                |
| Work (Current):     |                         |                |
| Effective Date:     | 08/03/2011              |                |
| Address:            | нз                      |                |
|                     | 1103                    |                |
|                     | Augusta, GA 30931       |                |
|                     | USA                     |                |
| Phone Number:       | 706-721-0697            |                |

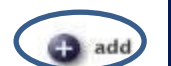

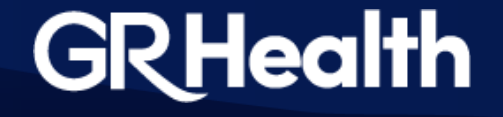

#### Update Address Information

| Address Type:      | Mailing          |
|--------------------|------------------|
| Effective Date:    | 08/13/2013       |
| Address:           |                  |
|                    |                  |
|                    |                  |
| City:              | North Augusta    |
| State:             | South Carolina 💌 |
| Zip:               | 29841            |
| Country:           | USA              |
| County:            | *no value 🗸      |
| Phone Number:      | (803)            |
| Cell Phone Number: | (706)            |
| Cell Carrier:      | *no value        |
| Instructions:      |                  |
|                    |                  |
| Alternate Phone 1: | *no value 🖌      |
| Alternate Phone 2: | *no value 🖌      |
| Alternate Phone 3: | *no value 🗸      |
| Alternate Phone 4: | *no value 🗸      |
| Alternate Phone 5: | *no value 💌      |
|                    |                  |
|                    | cance            |

After updating your home address, click on "submit".

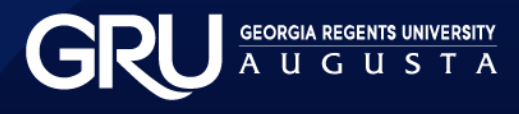

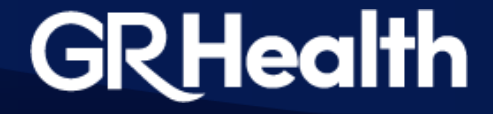

| GRHealth                                                                                                    | Employee Contact - Validation                                              |                                                                                       | Donna C Field                                |
|----------------------------------------------------------------------------------------------------|----------------------------------------------------------------------------|---------------------------------------------------------------------------------------|----------------------------------------------|
| ecosonal Personal Personal Data Address Information                                                                                 | Please confirm that your home an<br>Click on Update to apply changes       | nd work location information is correct,<br>or to verify current information. Click o | , if not please update<br>on Ok to continue. |
| <ul> <li>E-Mail Address</li> <li>Dependents</li> <li>Education</li> <li>Emergency Contacts</li> <li>Channe Password</li> </ul>      | Home Mailing Address<br>Effective Date:<br>Address:                        | 03/15/2005                                                                            | S update                                     |
| <ul> <li>Job Reviews</li> <li>Salary History</li> <li>Skills Information</li> <li>Certifications</li> <li>Employee Files</li> </ul> | Phone Number:<br>Cell Phone Number:                                        | North Augusta, SC 29841<br>803-<br>706-                                               |                                              |
| <ul> <li>Training Classes</li> <li>Training Enrollment</li> <li>Work Address<br/>Information</li> </ul>                             | Work Location<br>Effective Date:<br>Building Code:                         | 08/03/2011                                                                            | O updat                                      |
| W-4     Paid Time Off     Time Off Request     Paycheck Information     Paycheck Calculator     W-2 History                         | Room Number:<br>Phone Number:<br>Cell Phone Number;<br>Work Email Address: | 1103<br>706-721-0697<br>dfields@gru.edu                                               |                                              |
| Voluntary Deduction(s)                                                                                                    |                                                                            |                                                                                       | 🕤 ok                                         |

After submitting, the system will take you back to the Employee Contact Validation screen. Click on "update" beside work location to add your work location address.

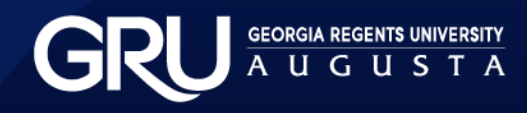

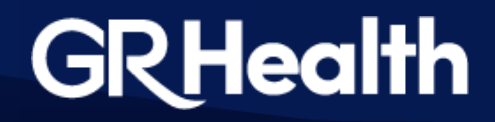

| Work Address Info  | ork Address Information Donr |                   |
|--------------------|------------------------------|-------------------|
| Work:              |                              | 🕒 update 🔞 delete |
| Effective Date:    | 08/03/2011                   |                   |
| Building Code:     | HS                           |                   |
| Room Number:       | 1103                         |                   |
| Phone Number:      | 706-721-0697                 |                   |
| Cell Phone Number: |                              |                   |
|                    |                              | 🕀 add             |
|                    |                              | G back            |

You will need to enter Building code, room number, work phone, and work cell phone (if you have one). The building code is the code for the building you work in. For example, if you work in Human Resources, the building code is FG. The building code for the hospital is BA. The building code for the Medical Office building is BP.

After entering your work address information, please click on "submit".

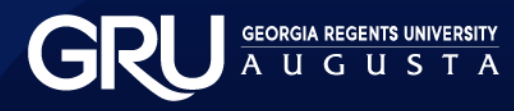

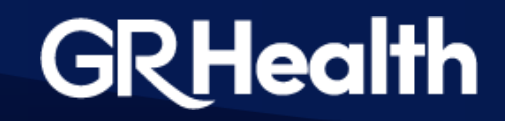

|                             | Employee Contact - Validation             |                                           | Donna C Fields        |
|-----------------------------|-------------------------------------------|-------------------------------------------|-----------------------|
| Personal                    | Please confirm that your home a           | nd work location information is correct,  | if not please update. |
| Personal Data               | Click on Update to apply changes          | or to verify current information. Click o | n Ok to continue.     |
| Address Information         |                                           |                                           |                       |
| E-Mail Address              | a contract of the provide states of the   |                                           |                       |
| Dependents                  | Home Mailing Address                      |                                           | update                |
| Education                   | Effective Date:                           | 03/15/2005                                |                       |
| Emergency Contacts          | Address                                   |                                           |                       |
| Change Password             | Address.                                  |                                           |                       |
| Job Reviews                 |                                           | North Augusta, SC 29841                   |                       |
| Salary History              | Phone Number:                             | 803-                                      |                       |
| Skills Information          | Cell Phone Number:                        | 706-                                      |                       |
| Certifications              |                                           |                                           |                       |
| Employee Files              |                                           |                                           |                       |
| Training Classes            | en international dataset between Exercite |                                           |                       |
| Training Enrollment         | Work Location                             |                                           | update                |
| Work Address<br>Information | Effective Date:                           | 08/03/2011                                |                       |
| Payroll                     | Building Code:                            | HS                                        |                       |
| W-4                         | Room Number:                              | 1103                                      |                       |
| Paid Time Off               | Phone Number:                             | 706-721-0697                              |                       |
| Time Off Request            | Coll Dhose Number                         |                                           |                       |
| Paycheck Information        | Cell Phone Number.                        |                                           |                       |
| Paycheck Calculator         | Work Email Address:                       | dfields@gru.edu                           |                       |
| W-2 History                 |                                           |                                           |                       |
| Voluntary Deduction(s)      | 3                                         |                                           | 6                     |

You are now at the Employee Contact Validation screen. You will be able to see both home address and work location information. Please click on "ok" to proceed to other functions.

RU <u>GEORGIA REGENTS UNIVERSITY</u> A U G U S T A

### **GRHealth**

#### Personal

- Personal Data
- Address Information
- E-Mail Address
- Dependents
- Education
- Emergency Contacts
- Change Password
- Job Reviews
- Salary History
- Skills Information
- Certifications
- Employee Files
- Training Classes
- Training Enrollment
- Work Address Information

#### **Personal Functions:**

You can view personal data, address information, update your email address, view dependents, education in the system, emergency contacts, job reviews on file, salary history, skills, certifications, training information if any has been added, and work address information.

You can also change your password from this menu.

GRHealth

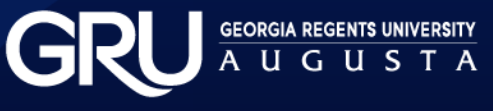

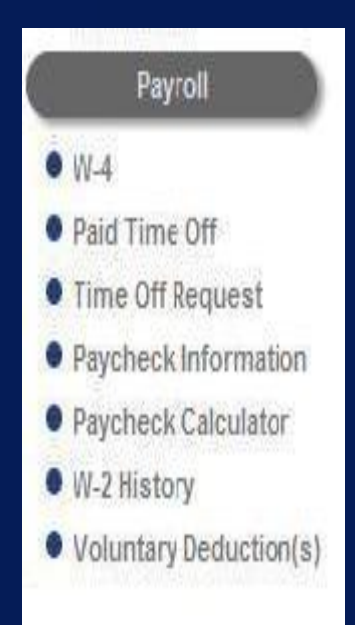

**Payroll Functions:** 

You can view W-4 information, paid time off (PTO), put in a time off request, view paycheck information, W-2 history and sign up and view voluntary deductions.

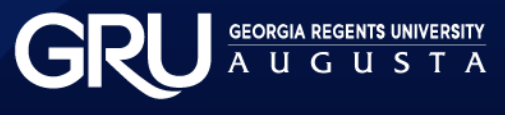

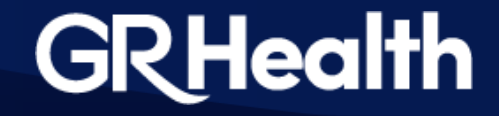

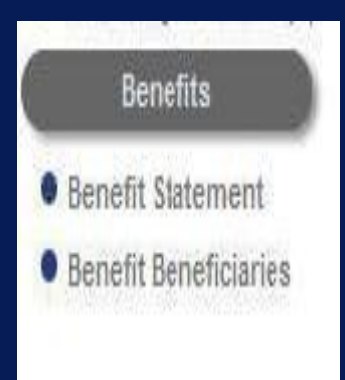

Benefits Functions:

You can view your benefit statement and your beneficiaries from this menu.

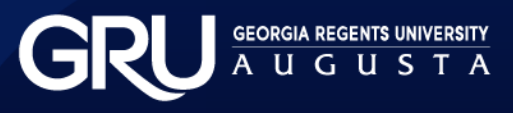

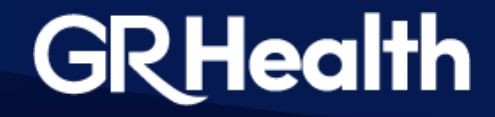